### DOKUMENTATION

Anlagenbuchhaltung - Was brauche ich dazu?

Crem Solutions GmbH & Co. KG

×

# Anlagenbuchhaltung - Was brauche ich dazu?

- Anlagen-Stamm Hauptansicht
- Anlagen-Stamm Register Übersicht
- Anlagen-Stamm Register Buchungsvorgänge
- Anlagen-Stamm Register Zuordnung Vermögensarten
- Anlagen-Schema
- Abschreibungen für Anlagen
- Abschreibungen / SAVO für Anlagen Vorjahre

### AfA-Methoden

- Dialog Lineare AfA-Methode anlegen/ändern
- Dialog Staffel anlegen/ändern
- Dialog Festwert anlegen/ändern
- Dialog Degressiv anlegen/ändern
- Dialog Degressiv-linear anlegen/ändern

### **ABu-Kontotyp**

Buchhaltung, Anlagenbuchhaltung, Einstellungen, ABu-Kontotyp Im Register ABu-Kontotypen definieren Sie die einzelnen Typen. Zur Auswahl stehen die Typen Handelsrecht Steuerrecht und Sonstige. Pro Fibu darf nur ein Typ mit dem Merkmal Sachkonten bebuchen verknüpft sein!

#### Verfügbare Parameter

| Feld                | Beschreibung                                                                                                    |
|---------------------|----------------------------------------------------------------------------------------------------|
| Тур                 |                                                                                                    |
| Kurzbezeichnung     | dreistellige, eindeutige Codierung (alfanumerisch) für die Bezeichnung                                                                              |
| Bezeichnung         | Text<br>ausführlichere Beschreibung                                                                                                    |
| Währungscode        | internationaler Währungscode, i. d. R. EUR                                                                                                    |
| Sachkonten bebuchen | Schalter<br>Die Schalterstellung wird per Radiobutton Vorschlag oder feste<br>Vorgabe für die Anlagen definiert, welche diesen ABu-Kontotyp nutzen. |
| Standard            | Schalter<br>[X] Der ABu-Kontotyp wird als Vorschlag angeboten, wenn ABu-<br>Kontotypen zur Auswahl abgefragt werden.                                |
| Deaktiviert         | Schalter<br>[X] Der ABu-Kontotyp wird in aktueller Auswahl nicht angeboten.                                                                         |

| Feld                       | Beschreibung                                                                                                    |
|----------------------------|----------------------------------------------------------------------------------------------------|
| Zulässige AfA-<br>Methoden | Grid mit Auswahl über Kontextmenü. Ist eine einzelne AfA-Methode<br>generell gesperrt, wird dies über die Spalte Deaktiviert mit dem<br>Eintrag Ja angezeigt.<br>Ordnen Sie hier keine AfA-Methoden zu, stehen zu diesem ABu-Kontotyp<br>später alle verfügbaren AfA-Methoden zur Auswahl. Ansonsten werden<br>dann nur die hier als zulässig definierten AfA-Methoden angeboten.<br>Neu öffnet den Dialog AfA-Methode zuordnen/ändern, womit AfA-<br>Methode und Datumsbegrenzung ausgewählt werden können. Die AfA-<br>Methoden können so pro ABu-Kontotyp in Abhängigkeit des<br>Anschaffungsdatums der einzelnen Anlage angeboten werden. Dies ist<br>relevant, um historische AfA-Methoden z. B. nicht versehentlich neueren<br>Anlagen zuordnen zu können.<br>AfA-Methoden zuordnen öffnet den tabellarischen Dialog<br>Zuordnung AfA-Methoden. Eine Datumsbegrenzung ist bei diesem<br>Zuordnungsverfahren nicht vorgesehen. |

# Dialog ABu-Kontotyp bearbeiten / AfA-Methode zuordnen

Buchhaltung > Anlagenbuchhaltung > Anlagen-Stamm > Anlageregister Stammdaten
> Konten > Neu/Ändern

#### Verfügbare Parameter

| Feld                                      | Beschreibung                                                                                                    |
|-------------------------------------------|----------------------------------------------------------------------------------------------------|
| ABu-Kontotyp                              | Anzeige des im Vorfeld gewählten ABu_Kontotyps.                                                                                                    |
| Sachkonten bebuchen                       | Schalter<br>Sofern in der Definition der Anlagenbuchungsgruppen zugelassen,<br>können Sie hier entscheiden ob auch Sachkontenbuchungen zu dieser<br>Anlagen ausgeführt werden sollen. Ansonsten ist der Schalter<br>deaktiviert und zeigt nur den vorgegeben Status an. |
| AfA-Methode                               | Auswahl<br>Angezeigt wird die Nummer der ausgewählten AfA-Methode. Zur<br>auswahl stehen die aktiven und ggf gezielt zugelassenen AfA-Methoden<br>lt. ABu-Kontotyp.                                                                                                    |
| AfA-Bezeichnung                           | Anzeige der Bezeichnung der eingestellten AfA-Methode.                                                                                                    |
| Gültig ab                                 | Datum<br>Datum, ab wann die Kontenzuordnung gültig ist.                                                                                                    |
| Zugangsdatum als AfA-<br>Beginn verwenden | Schalter<br>[X] Das Zugangsdatum definiert den AfA-Beginn.                                                                                                    |
| AfA-Beginn                                | Datum<br>Sofern nicht mit Zugangsdatum gekoppelt, können Sie hier ein<br>individuelles Zugangsdatum auswählen.                                                                                                    |
| AfA-Ende                                  | Datum<br>Entsprechend des AfA-Beginns und der AfA-Methode wird hier das<br>erwartete Abschreibungsende bei regulärer Abschreibung angezeigt.                                                                                                    |
| Dauer                                     | Anzeige der AfA-Laufzeit in Jahren.                                                                                                    |
| ОК                                        | Schaltfläche<br>Bestätigen sie mit Klick auf 0K die Dateneingabe.                                                                                                    |
| Abbrechen                                 | Schaltfläche<br>Beenden sie die Dateneingabe ohne zu speichern durch Klick auf<br>Abbrechen.                                                                                                    |

## Anlagen-Buchungsgruppen

### Buchhaltung > Anlagenbuchhaltung > Einstellungen > Anlagen-Buchungsgruppen

### Verfügbare Parameter

| Feld        | Beschreibung                                                                                                    |
|-------------|----------------------------------------------------------------------------------------------------|
| Nummer      | Zahl<br>Eindeutige Nummer der Buchungsgruppe                                                                                                    |
| Bezeichnung | Text, max. 30 Zeichen<br>Bezeichnung der Buchungsgruppe                                                                                                    |
| Anlagentyp  | Checkbox<br>[ ] ohne planmäßige AfA (Grundstücke, Anlagen im Bau)<br>Anlagen mit dieser Buchungsgruppe werden nicht als Grundstück<br>ausgewiesen.<br>[X] ohne planmäßige AfA (Grundstücke, Anlagen im Bau)<br>Anlagen mit dieser Buchungsgruppe werden als Grundstücke bzw.<br>Anlagen im Bau ausgewiesen.                                                                                                    |
| GWG         | Checkbox<br>[ ] Buchungsgruppe für geringwertige Wirtschaftsgüter<br>(GWG)<br>Anlagen mit dieser Buchungsgruppe werden nicht als GWG<br>ausgewiesen.<br>[X] Buchungsgruppe für geringwertige Wirtschaftsgüter<br>(GWG)<br>Anlagen mit dieser Buchungsgruppe werden als GWG ausgewiesen und<br>können im Zugangsjahr nach § 6 Abs. 2 EStG komplett abgeschrieben<br>werden, wenn ihr Netto-A/H-Wert 800,00 EUR (410 EUR bis 31.12.2017)<br>nicht überschreitet. Wenn Sie Anlagegüter bis 800 EUR als GWG mit<br>Sofortabschreibung buchen, entfällt die steuerliche Möglichkeit der<br>Poolabschreibung nach § 6 Abs 2a EStG.<br>Anlagegüter mit einem Netto-A/H-Wert größer 250,00 EUR (150 bis<br>31.12.2017) müssen separat gelistet werden. (Die zum 01.01.2018<br>geänderten Grenzbeträge für GWG und GWG Sammelposten werden ab<br>Programmversion 20.17.3 berücksichtigt.) |

| Feld                             | Beschreibung                                                                                                    |
|----------------------------------|----------------------------------------------------------------------------------------------------|
| Pool-Abschreibung                | Für GWG können Sie per Radiobuttons definieren, ob bzw. wie eine<br>Pool-Abschreibung nach § 6 Abs. 2a EStG genutzt wird:<br>•                                                                                                    |
|                                  | nie                                                                                                    |
|                                  | immer (Sie müssen eine lineare AfA-Methode mit 5<br>Jahren zuordnen!)                                                                                                    |
|                                  | pro Jahr (Sie müssen eine lineare AfA-Methode mit 5<br>Jahren zuordnen!)<br>In den Systemeinstellungen können Sie die Grenzwerte eintragen,<br>welche dann ab einem bestimmten Wertstellungsdatum in einer ggf.<br>auftretenden Hinweismeldung eingesetzt werden, falls Sie ein<br>Anlagegut als GWG buchen, der angegebene Netto-A/H-Wert jedoch<br>unterhalb oder oberhalb der Grenzwerte liegt: Vorschläge für<br>Buchhaltung nach 2017:<br>•<br>GWGBetragGrenzenGültigAbZugang 01.01.2018 (Datum)                                                                                                    |
|                                  | •<br>(WCPotrag0borgropzoMitPool 1 000 00 (EUD)                                                                                                    |
|                                  | •                                                                                                    |
|                                  | GWGBetragObergrenzeOhnePool 800,00 (EUR)<br>•                                                                                                    |
|                                  | GWGBetragUntergrenze 250,01 (EUR)<br>Das Anlagegut muss ein selbständig nutzbarer, beweglicher und<br>abnutzbarer Gegenstand des Anlagevermögens sein und seine<br>Nutzungsdauer mindestens ein Jahr betragen. Anlagegüter einer Pool-<br>Abschreibung werden über fünf Jahre linear abgeschrieben. Wenn Sie<br>die Pool-Abschreibung nutzen, dürfen Sie GWG nur bis zu einem Netto-<br>A/H-Wert von bis zu 250 EUR (150 EUR bis 31.12.2017) im<br>Anschaffungsjahr voll abschreiben. GWG in der Pool-Abschreibung<br>dürfen ab 01.01.2018 Netto-A/H-Kosten über 250 EUR und bis zu 1.000<br>EUR aufweisen (800 EUR bis 31.12.2017). |
| Standard Anlagenschema<br>Schema | Vorschlagswerte oder feste Vorgaben zur Positionierung im<br>Anlagenschema.<br>Auswahl<br>Wählen Sie mit F2 ein Schema als Vorschlag bzw. feste Vorgabe für<br>diese Buchungsgruppe aus. Auswählbar sind nur schon angelegte<br>Schemata.                                                                                                    |
| Klasse                           | Auswahl<br>Wählen Sie mit F2 eine Klasse als Vorschlag bzw. feste Vorgabe für<br>diese Buchungsgruppe aus. Auswählbar sind nur schon angelegte<br>Klassen.                                                                                                    |
| Sachgruppe                       | Auswahl<br>Wählen Sie mit F2 eine Sachgruppe als Vorschlag bzw. feste Vorgabe<br>für diese Buchungsgruppe aus. Auswählbar sind nur schon angelegte<br>Sachgruppen.                                                                                                    |
| Vorschlag/feste<br>Vorgabe       | Radiobuttons<br>Wählen Sie, ob die Angaben zum Anlagenschema dieser<br>Buchungsgruppe als Vorschlag oder als feste Vorgabe gedacht<br>sind.                                                                                                    |

| Feld                                          | Beschreibung                                                                                                    |
|-----------------------------------------------|----------------------------------------------------------------------------------------------------|
| Abschreibungsart                              | Radiobuttons<br>Wählen Sie, ob die Anlagen dieser Buchungsgruppe über Direkte<br>Abschreibung oder Indirekte Abschreibung gebucht werden<br>sollen.<br>Default ist die Direkte Abschreibung - der Wertansatz des<br>abzuschreibenden Anlagegutes wird auf der Vermögensseite der Bilanz<br>direkt um den Abschreibungsbetrag vermindert. Mit der Indirekten<br>Abschreibung ist die Buchungstechnik einer passiven Abschreibung<br>möglich. |
| Aktivierung/ Abgang über<br>Kreditor/Debitor  | Vorgaben zum Erfassungsprozess. In Abhängigkeit hiervon werden ggf.<br>bestimmte Felder der Sachkontenzuordnung deaktiviert.                                                                                                    |
| Anlagen-Neuzugang                             | Auswahl<br>•<br>nur über Anlagenbuchhaltung<br>•<br>nur über Rechnungseingang/Dialogbuchhaltung<br>•<br>über Anlagenbuchhaltung oder RE-<br>Eingang/Dialogbuchhaltung                                                                                                    |
| Anlagen-Teilzugang                            | Auswahl<br>•<br>nur über Anlagenbuchhaltung<br>•<br>nur über Rechnungseingang/Dialogbuchhaltung<br>•<br>über Anlagenbuchhaltung oder RE-<br>Eingang/Dialogbuchhaltung                                                                                                    |
| Anlagen-Abgang                                | Auswahl<br>•<br>nur über Rechnungseingang/Dialogbuchhaltung<br>•<br>über Anlagenbuchhaltung oder RE-<br>Eingang/Dialogbuchhaltung                                                                                                    |
| Anlagenstamm bei<br>Eingangsrechnung zulassen | Radiobuttons<br>•<br>ja Bei der Eingangsrechnung kann eine Anlage aus dem<br>Anlagenstamm gewählt werden.<br>•<br>nein Die Eingangsrechnung erzeugt immer eine neue Anlage.                                                                                                    |

| Feld                                              | Beschreibung                                                                                                    |
|---------------------------------------------------|----------------------------------------------------------------------------------------------------|
| Sachkontenzuordnung<br>Sammelkonto<br>Aktivierung | Sachkonto<br>Sammelkonto für Aktivierungsbuchungen von Anlagen<br>F2 öffnet eine Auswahl der im Sachkontenstamm verfügbaren<br>Sachkonten. Eine hier angegebenes Sachkonto kann abweichend von<br>der Auswahl nachträglich unter Buchhaltung, Konten,<br>Sachkontenstamm eingerichtet werden. Dies muss vor der ersten<br>Anlagenbuchung im Bereich Buchhaltung, Konten, Sachkonten<br>erfolgen.<br>Auf dem Sammelkonto Aktivierung werden im Rahmen einer<br>Kreditorenbuchhaltung alle zu aktivierenden Beträge gesammelt, also<br>alle Anschaffungs- und Herstellungskosten für Neu- und Teilzugänge.<br>Bei der Aktivierung einer Anlage wird dieses Konto wieder ausgebucht<br>(Gegenkonto zum Aktivierungskonto). Die Angabe des<br>Aktivierungskontos in der Buchungsgruppendefinition ist abhängig von<br>den Einstellungen bzgl. Anlagen-Neuzugang oder Anlagen-Teilzugang.<br>Ist hier jeweils nur über<br>Rechnungseingang/Dialogbuchhaltung gewählt, ist das Feld<br>deaktiviert. |
| Anlagen-Sachkonto                                 | Sachkonto<br>Sachkonto auf welchem die Buchungen pro Anlage gebucht werden.                                                                                                    |
| Aktiv./WB-Kto Normal<br>AfA                       | Sachkonto<br>Gegenkonto für Anlagenbuchungen im Rahmen der Aktivierung und der<br>Wertberichtigung der normalen Abschreibung. Deaktiviert bei direkter<br>Abschreibung.                                                                                                    |
| Normal AfA Aufwand                                | Sachkonto<br>Gegenkonto für Anlagenbuchungen im Rahmen der normalen<br>Abschreibungsbuchungen.                                                                                                    |
| Aktiv./WB-Kto Sonder<br>AfA                       | Sachkonto<br>Gegenkonto für Anlagenbuchungen im Rahmen der Aktivierung und der<br>Wertberichtigung einer Sonderabschreibung. Deaktiviert bei direkter<br>Abschreibung.                                                                                                    |
| Sonder AfA Aufwand                                | Sachkonto<br>Gegenkonto für Anlagenbuchungen im Rahmen der<br>Sonderabschreibungsbuchung.                                                                                                    |
| Zuschreibungen Ertrag                             | Sachkonto<br>Gegenkonto für Anlagenbuchungen im Rahmen der Zuschreibung.                                                                                                    |
| Verkauf Verlust                                   | Sachkonto<br>Gegenkonto für Anlagenbuchungen im Rahmen des Verkaufs einer<br>Anlage mit Verlust gegenüber dem Restbuchwert.                                                                                                    |
| Verkauf Gewinn                                    | Sachkonto<br>Gegenkonto für Anlagenbuchungen im Rahmen des Verkaufs einer<br>Anlage mit Gewinn gegenüber dem Restbuchwert.                                                                                                    |
| Verkauf Anschaffung                               | Sachkonto<br>Gegenkonto für Anlagenbuchungen der Anschaffungskosten im<br>Rahmen des Verkaufs einer Anlage.                                                                                                    |
| Verkauf Nomal AfA                                 | Sachkonto<br>Gegenkonto für Anlagenbuchungen der verbliebenen Normal-AfA im<br>Rahmen des Verkaufs einer Anlage. Deaktiviert bei direkter<br>Abschreibung.                                                                                                    |

| Feld               | Beschreibung                                                         |
|--------------------|----------------------------------------------------------------------|
| Zuordnung der AfA- | Sie können hier der Buchungsgruppe AfA-Methoden fest oder als        |
| Methode zum ABu-   | Vorschlag zuordnen. Hieraus ergibt sich für diese Buchungsgruppe     |
| Kontotyp           | dann ggf. eine Einschränkung der allgemein definierten AfA-Methoden. |

# **Anlagen-Druck**

Module aus dem Menü Anlagen-Druck.

- Druckdialog Abschreibungsvorschau Excel
- Druckdialog Anlagen-Übersicht\Excel-Liste
- Druckdialog Liste 211101 Anlagenspiegel
- Druckdialog Liste 2113 Anlagenkontoauszug jahresübergreifend
- Druckdialog Liste 2119 Abschreibungsvorschau Excel
- Druckdialog Übersicht Bemessungsgrundlage/Excel-Liste

### Buchungsarten der Anlagenbuchhaltung

Die unterschiedlichen Buchungsprozesse werden in der Buchhaltung durch entsprechende Buchungsarten dargestellt. Dies hat organisatorische Gründe und kann in Auswertungen, die auf Buchungsarten filtern, genutzt werden, z. B. für eine Übersicht von Umbuchungen:

#### Buchungsarten der Anlagenbuchhaltung

| 80 | Abschreibung                      |
|----|-----------------------------------|
| 81 | Anlagenzuschreibung               |
| 82 | Anlagenabgang                     |
| 83 | Anlagenzugang                     |
| 84 | Anlagenumbuchung                  |
| 85 | Sonderabschreibung                |
| 86 | Anlagenteilzugang                 |
| 87 | Korrektur A/H-Kosten              |
| 88 | AfA-Ausbuchung Abgang             |
| 89 | Zugang bei Anlagenumbuchung       |
| 90 | Abgang bei Anlagenumbuchung       |
| 91 | SAVO A/H-Kosten                   |
| 92 | SAVO Neubewertung                 |
| 93 | SAVO AfA                          |
| 94 | SAVO Sonder-AfA                   |
| 95 | SAVO Auflösung Rücklage           |
| 96 | Abschreibung bei Anlagenumbuchung |

From: iX-Wiki

Last update: 2023/03/13 14:07